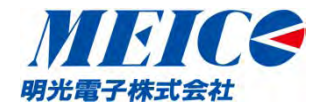

# Smart Analog Stick をはじめて動かす

- RL78G1E STARTER KIT を始めて使う方のために、インストールから基本的な使い方を体験する部分を順番にまとめました。
- この順番で動かせば、とりあえず体験できるという内容で作成してあります。
- 2度目からお使いの場合には、StickボードをUSBに接続した状態で、3から始めてください。
- 詳細な機能説明は、ユーザーズマニュアルやオンラインヘルプを参考にしてください。

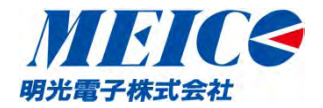

### ご用意いただくもの

※①PC PC/AT互換機;

OS Windows XP(32bit版)、 Windows Vista(32bit、64bit版)、 Windows 7(32bit、64bit版) USB 2.0 ポート → お客様にご用意いただきます。 ※②スタータキット → 本スティックボードです。 ※③USBケーブル(USB Aプラグ → USB mini-Bプラグ) → <u>スタータキット自体には、付属されていません。</u>ご用意いただきますよう お願い申し上げます。 ※④SmartAnalog Stickボード GUIソフト、 ⑤ユーザーズマニュアル ⑥回路図、部品表

④~⑥はルネサス製、テセラテクノロジーズ社製共に、製品添付ドキュメントに記載のURLからダウンロード可能となっております。

※①~④は、必ず必要、⑤⑥は、お客様が引き続き評価を進めるために必要となります。

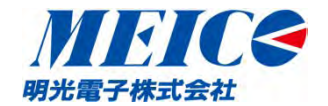

### RL78G1E STICK ご使用の手順

RL78G1E STARTER KIT を使って、 PCの画面に内蔵のフォトトランジスタの波形を表示させて、 Smart Analog ICのレジスタ値を変えて、波形に反映させ られることを確認するまでの手順を具体的に説明します。

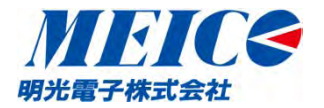

手順

- 1. PCにGUIソフトをインストールする。
- 2. PCにデバイスドライバをインストールする。
- 3. GUIソフトを起動し、最初の設定を行う。
- 4. AD変換したデータを観測する。
- 5. レジスタの値を変更し、AD変換値に反映す ることを確認する。
- 6. その他、できること

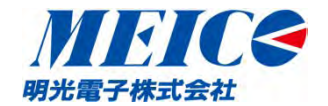

### 1. PCにGUIソフトをインストールする。

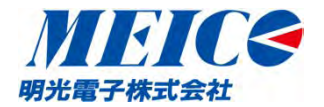

#### 1. PCにGUIソフトをインストールする。

- デモで使用するGUIソフトおよびデバイスドライバーは、 sa\_gui\_v12.zip (zip形式圧縮ファイル)に含まれています。
- WEBからダウンロード (<u>http://japan.renesas.com/products/promotion/smart\_ana\_log/download/download.jsp</u>)などして、入手したファイルを PCの任意のフォルダに解凍して展開してください。
   (テセラテクノロジーズ社製の「RL78/G1E Stickスターターキットのユーザーズマニュアル」は、次のサイトからダウンロードできます。<u>http://www.tessera.co.jp/Download/RL78G1E-STICK\_UM.pdf</u>)

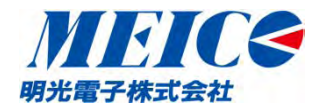

#### 1. PCにGUIソフトをインストールする。

## 下記のようなファイルが階層化されてできていることをご確認下さい。

| 🔒 SA Easy Starter_Ver1.2  | 🍵 🎍 ja-JP                           |
|---------------------------|-------------------------------------|
| 🛛 📙 PCアプリ                 | setting                             |
| \mu ja-JP                 | application_default.ini             |
| setting                   | c_output.format                     |
| → USBシリアルドライバヤットアップ情報ファイル | c_output_type1.format               |
|                           | c_output_type2.format               |
| 10 設定ノアイリレ                | CustomDataGridView.dll              |
|                           | 🚳 Sanwa.WindowsForms.dll            |
|                           | 😭 Smart Analog Easy Starter ヘルプ.chm |
|                           | sa start.exe                        |
|                           | SVGCanvas.dⅡ                        |
|                           | 🚳 SVGParser.dll                     |
|                           | SVGRender.dll                       |
|                           | Type0.exe                           |
|                           | Type0_default.ini                   |
|                           | Type0_SIP64.exe                     |
| 注)全てのファイル階層(詳細)に関         | しては、「Smart Analog Stickボード          |

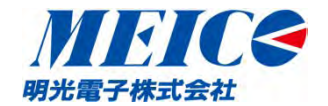

### 2. PCにデバイスドライバを インストールする。

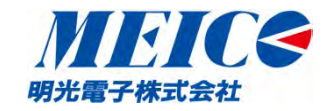

#### 2. PCにデバイスドライバをインストールする。

- RL78G1E STARTER KIT を始めて使うPCには、デバイスドラ イバーのインストールが必要です。
- 使用するPCのOSがWindows7の場合の例については、別添の「Smart Analog Stick デバイスドライバーのインストール (Windows7編)」をご参照ください。
- windowsXPの場合の例については、「Smart Analog Stick ボード ユーザーズマニュアル」の16頁~19頁をご参照くだ さい。

(※テセラ・テクノロジー株式会社製の「RL78/G1E Stickスター ターキット ユーザーズマニュアル」の場合は、6頁~9頁をご 参照ください。)

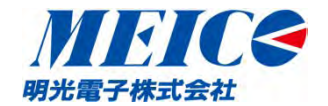

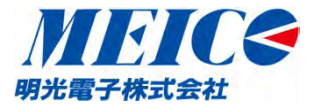

• GUI ソフトウェアの起動は、「PC アプリ」フォルダ内の「Start.exe」をダブルクリックしてください。

| 笠柱▼ フイノフリに追加▼ 共有▼ 新しいノオル  | V9-                                 |
|---------------------------|-------------------------------------|
| A Basy Starter_Ver1.2     | 🏠 ] ja-JP                           |
| D 📙 PCアプリ                 | setting                             |
| 🕕 USBシリアルドライバセットアップ情報ファイル | application_default.ini             |
| 🍶 設定ファイル                  | c_output.format                     |
|                           | c_output_type1.format               |
|                           | c_output_type2.format               |
|                           | SustomDataGridView.dll              |
|                           | Sanwa.WindowsForms.dll              |
|                           | 😰 Smart Analog Easy Starter ヘルプ.chm |
|                           | sa start.exe                        |
|                           | SVGCanvas.dl                        |
|                           | 🚳 SVGParser.dll                     |
|                           | Concentration all                   |

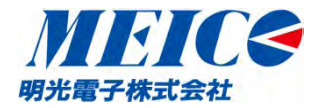

• Start のボックスが開きます。

| 🖳 Start - Smart Analog Easy 🗖 🗾 | ● Smart Analog Stickボードが |
|---------------------------------|--------------------------|
| ファイル(F) ヘルプ(H)                  |                          |
| U928                            | されていて、通信ができていれ           |
|                                 | ばシリアルポートが選択されま           |
| -790F7/17A                      |                          |
|                                 | <b>9</b> o               |
| 222400                          | - State - Ma             |
| ノ基バ                             |                          |
| シリアルポート:COM4が選択されました            | シリアルポート:検索中・・            |
|                                 |                          |

接続されていない場合や、通信ができていない場合には、このようになります。

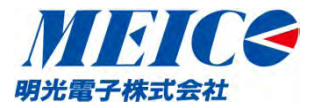

 Stick ボードを接続して動作させる場合は、「File」をクリックして「GUI trial mode」のチェックを外してください。
 ボード未接続で動作させる場合は「GUI trial mode」を チェックしてください。

| ファイル(F) ヘルプ(H)          |                 |
|-------------------------|-----------------|
| オプション(0)                |                 |
| GUIトライアルモード(G)<br>終了(E) | • ボード未接続で動作さ    |
| גוורדאעיד-ע             | せる場合は「GUI trial |
| -                       | mode」をチェックしてくだ  |
| 選択                      | さい。選択ボタンが有効     |
| シリアルポート:検索中・・           | になります。          |

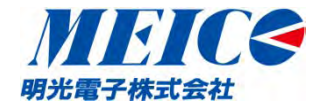

• 「Register」欄は「Phototransistor」を選択してください。

| ファイル(F) ヘルプ(H)                      | ファイル(F) ヘルプ(H)                                                                                                    |
|-------------------------------------|----------------------------------------------------------------------------------------------------|
| レジスタ                                | レジスタ                                                                                                    |
| 前回終了時設定                             | Phototransistor                                                                                                    |
| 前回終了時設定<br>デフォルト<br>Phototransistor | ターゲットデバイス                                                                                                    |
|                                     | Smart Analog IC 500 on R0K027801D000BR(G13)<br>Smart Analog IC 500 on R0K027801D000BR(G1A)<br>Smart Analog IC 501 on R0K003801D000BR(G13)<br>Smart Analog IC 502 |
| 選択                                  | Smart Analog MCU on USB Stick V001<br>選択                                                                                                    |
|                                     |                                                                                                    |

•「Target device」欄は「Smart Analog MCU on USB Stick V001」を選択します。

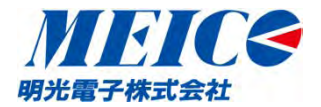

Smart Analog

X

#### 3. GUIソフトを起動し、最初の設定を行う。

「選択」をクリックすると右図のようなMain Window
 が表示されます。
 ▲ Main Window - Smart Analog Easy Starter

| 🖳 Start - Smart Analog Easy 📼 🗾 🌉                                                                                                    | AMP1OUT V V<br>AMP2OUT C<br>AMP3OUT C<br>GainAMPOUT C | 設定<br>レジスター覧<br>レジスタヤット                               |
|----------------------------------------------------------------------------------------------------|-------------------------------------------------------|-------------------------------------------------------|
| ファイル(F) ヘルプ(H)<br>レジスタ<br>Phototransistor                                                                                                    | HPFOUT<br>TEMPOUT<br>全て設定<br>全て効ア                     | A/D変換結果<br>あ<br>グラフ                                   |
| ターゲットデバイス<br>Smart Analog MCU on USB Stick V001 ・<br>[Phototransistor.ini]<br>IC名 : R5F10FME<br>作成日時 : 2012/3/12 10:37:7<br>作成者 : SmartAnalog | 変換周期(ms) 100 🔶<br>< 🖃 →<br>変換回数 0 🚖                   | CPU低消費電力制御<br>CPU間欠動作<br>間欠動作用クロック選択<br>高速オンチップ・オシレータ |
| 説明 : Phototransistor<br>ジリアルボート: COM4が選択されました                                                                                                 | Run                                                   | 閉じる                                                   |

A/D変換制領

▲ / D本語をす ガニュキニ

Start 画面の詳細な説明に関しては、オンラインヘルプ(5.デモ 選択プログラム(start.exe)説明)をご参照ください。

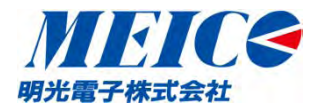

- 3. GUIソフトを起動し、最初の設定を行う。
- Main Windowの説明

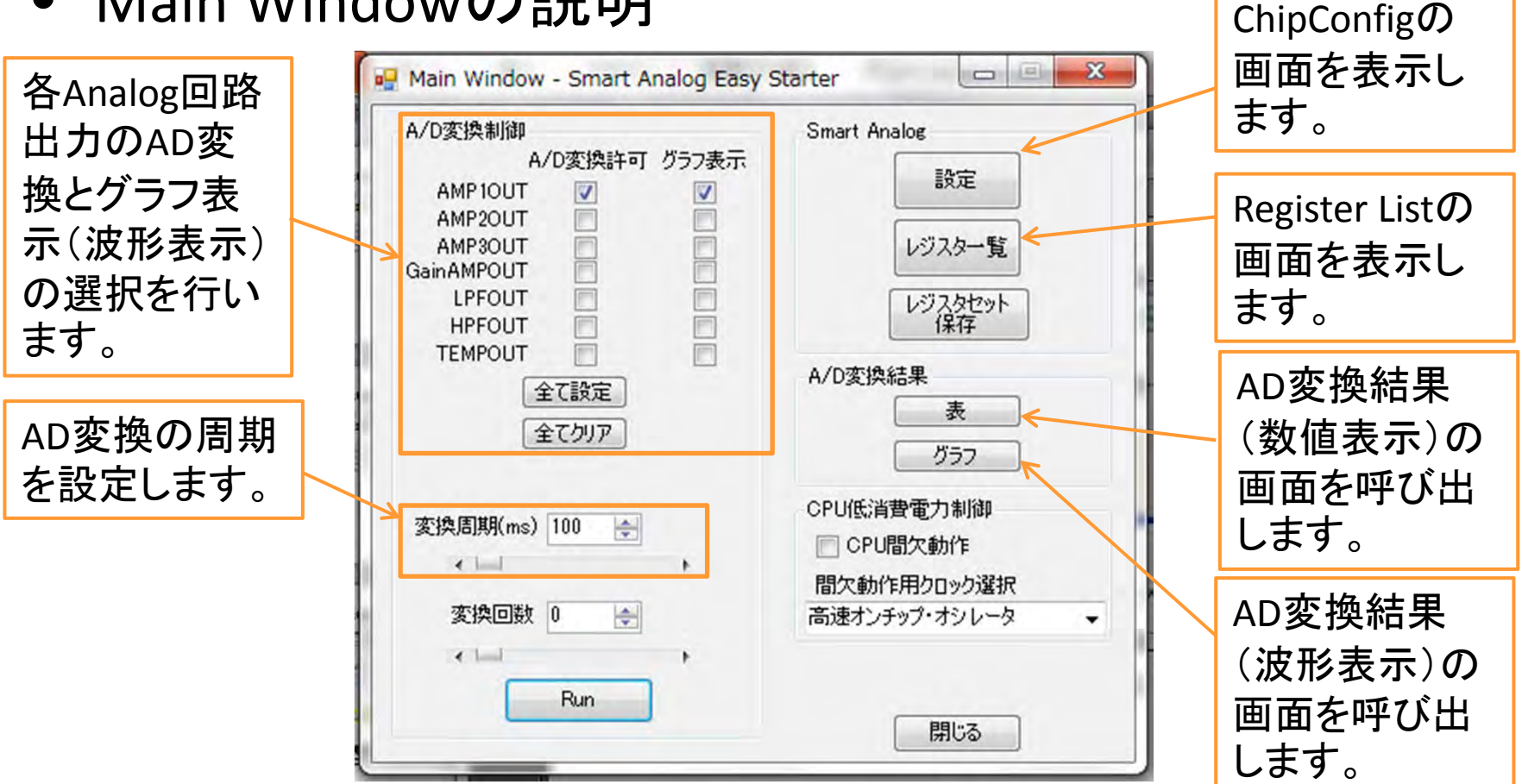

その他の詳細な説明に関しては、オンラインヘルプ(6.1 Main Window)をご参照ください。

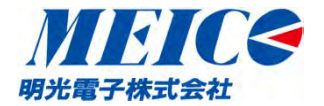

 Main Windowで AMP1OUT のA/D変換許可 グラフ表示に チェックがついた状態で「設定」をクリックしてください。

| A/D変換制御                      | Smart Analog  |
|------------------------------|---------------|
| A/D後換計● クラフ表示<br>AMP1OUT V V | 設定            |
| AMP2OUT                      |               |
| AMP3OUT C                    | レジスター覧        |
| LPFOUT                       | レジスタセット       |
| TEMPOUT                      | 1兼1子          |
|                              | A/D変換結果       |
|                              | 表             |
| ECHT                         | グラフ           |
| 恋焼周期(ma) 100 ▲               | CPU低消費電力制御    |
|                              | 🥅 CPU間欠動作     |
|                              | 間欠動作用クロック選択   |
| 変換回数 0 🚖                     | 高速オンチップ・オシレータ |
| * 🖂 🔹 🕴                      |               |
| Bun                          |               |

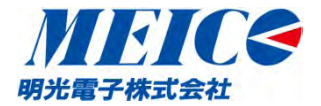

- 3. GUIソフトを起動し、最初の設定を行う。
- ChipConfig画面が下のように開きます。

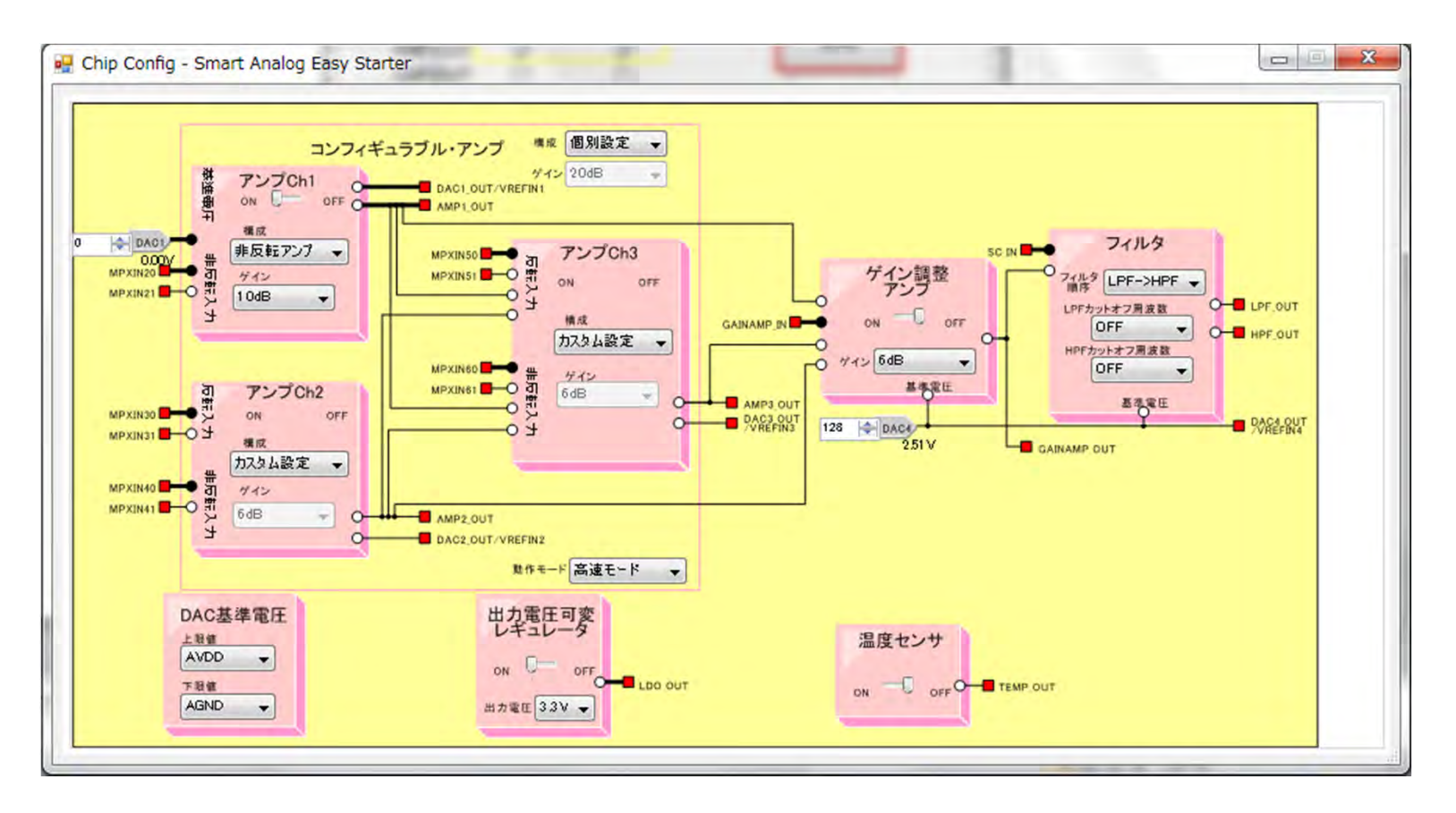

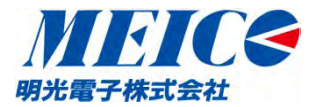

 ChipConfig画面はSmart Analog ICのレジスタを設定し、アナログ 機能を選択するウィンドウです。従って、使用するSmart Analog IC によって、本画面は違ったものになります。

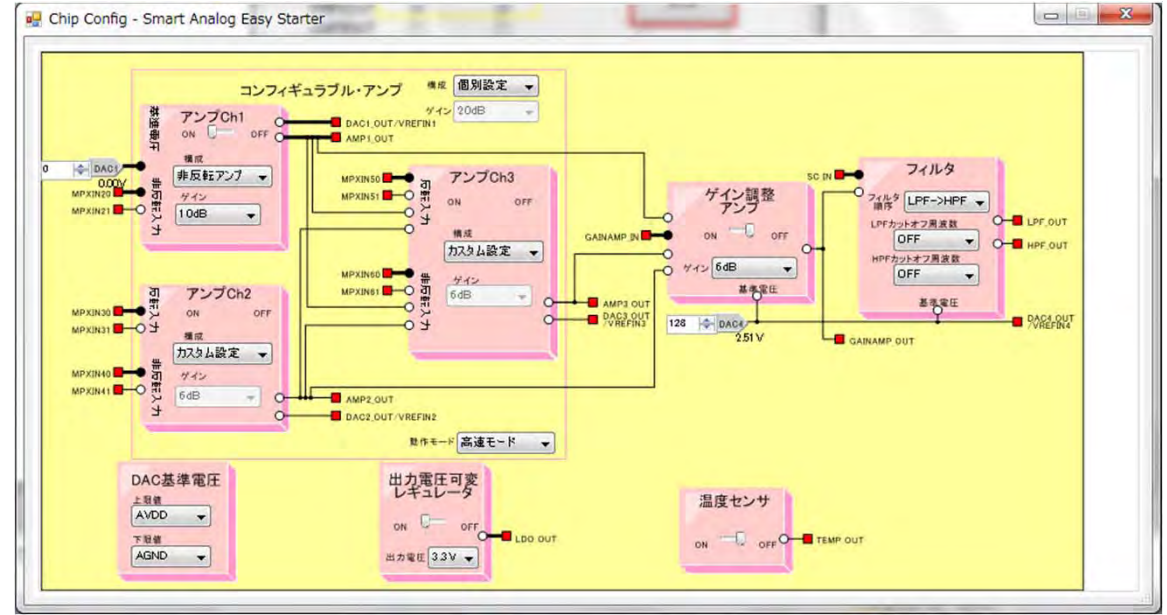

- ピンクのブロックはSmart Analog内蔵モジュールを示します。
- ピンクのブロックの左辺にある丸は、入力のセレクタです。
- 赤のブロックはICの端子を示します。
- ブロック上にあるコントロールと、セレクタを操作することによりICを設定することができます。

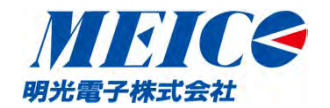

- Stickに実装されている IC、Smart Analog MCU(RL78/G1E)には、マイコン 部としてRL78 マイコン、アナログ部としてSmart Analog IC SA500 が内蔵 されています。
- Chip Config画面との対応は下記のようになります。

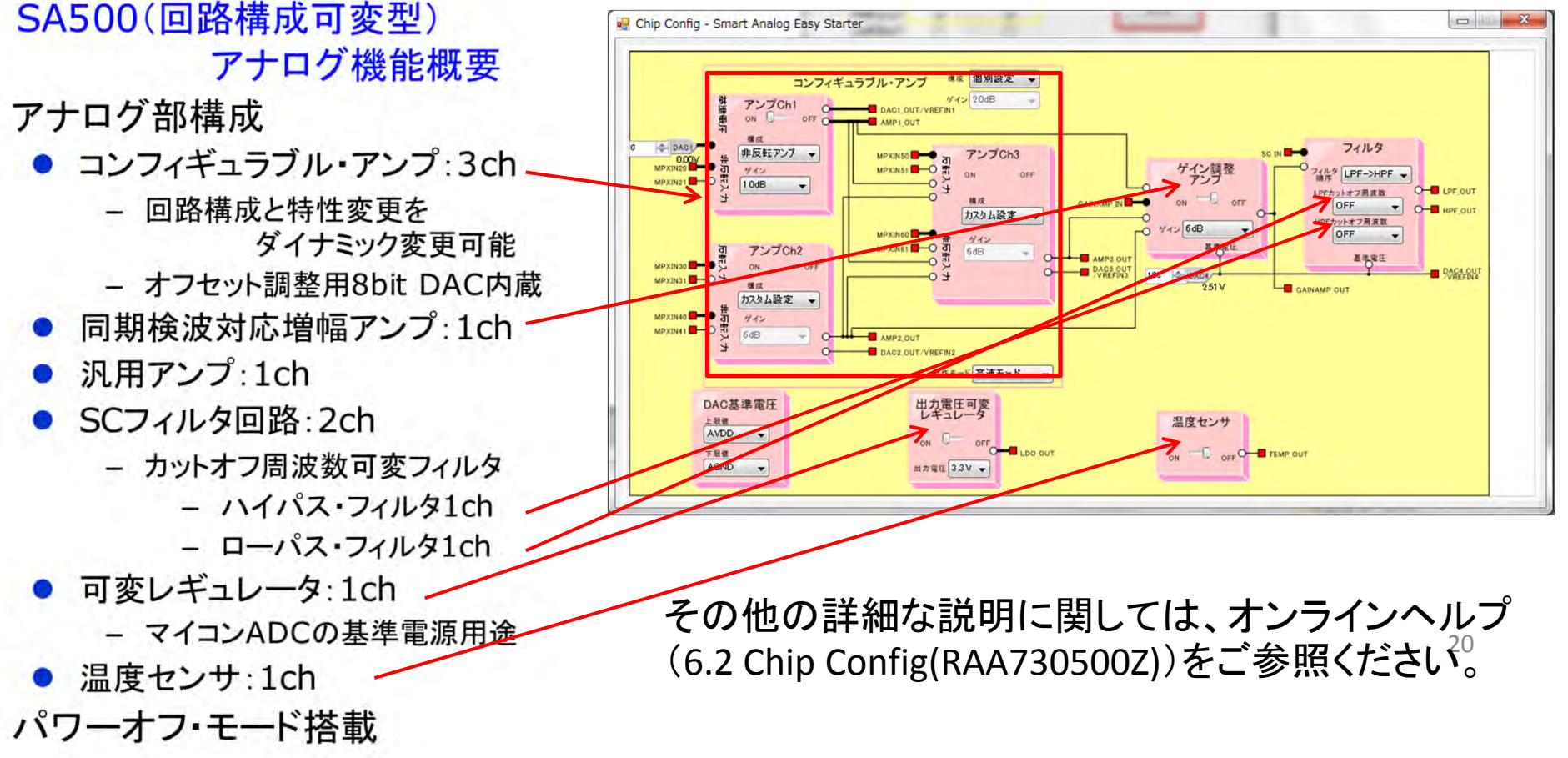

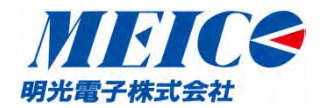

 コンフィギャラブルアンプch1からch3に関しては、ダブ ルクリックすることにより、ブロックのより詳細な設定 を行うことができます。

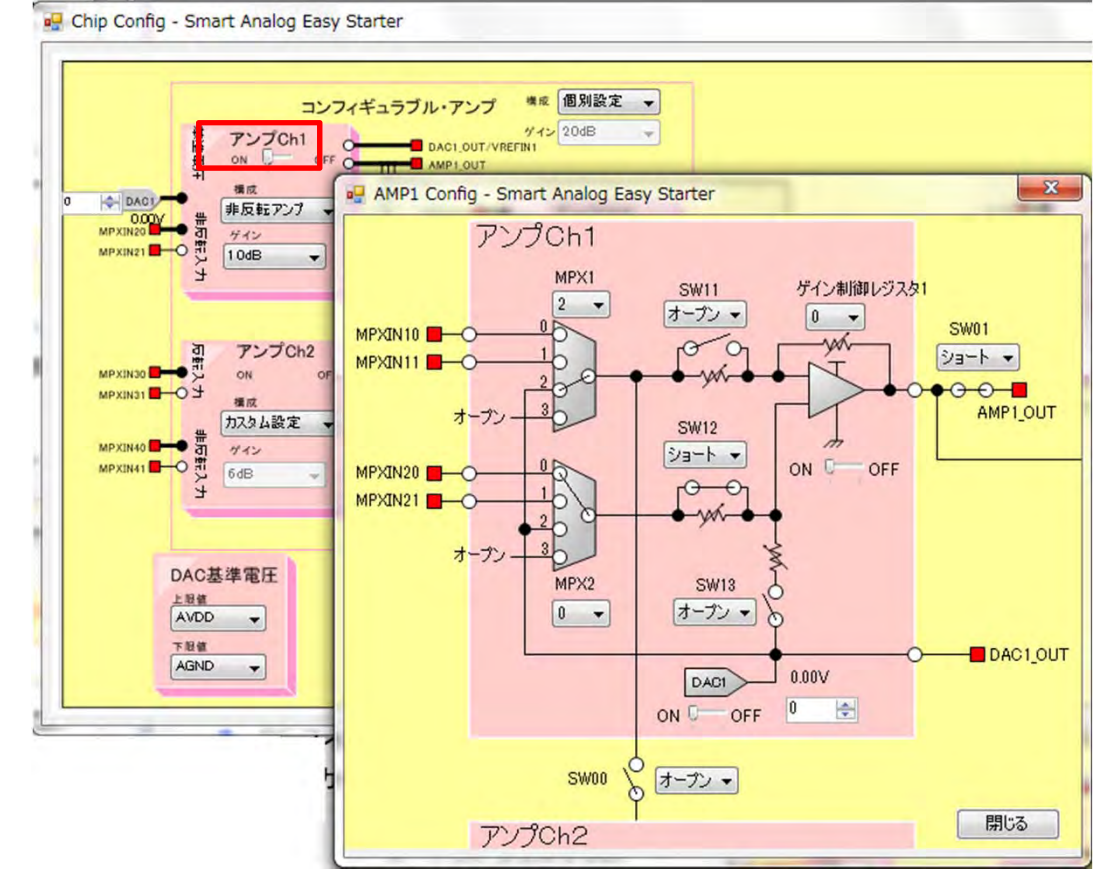

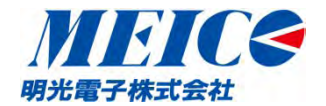

- 3. GUIソフトを起動し、最初の設定を行う。
- •「Phototransistor」で使用しているのは、アンプCH1と、出力電圧可変レギュレータの2つのブロックです。

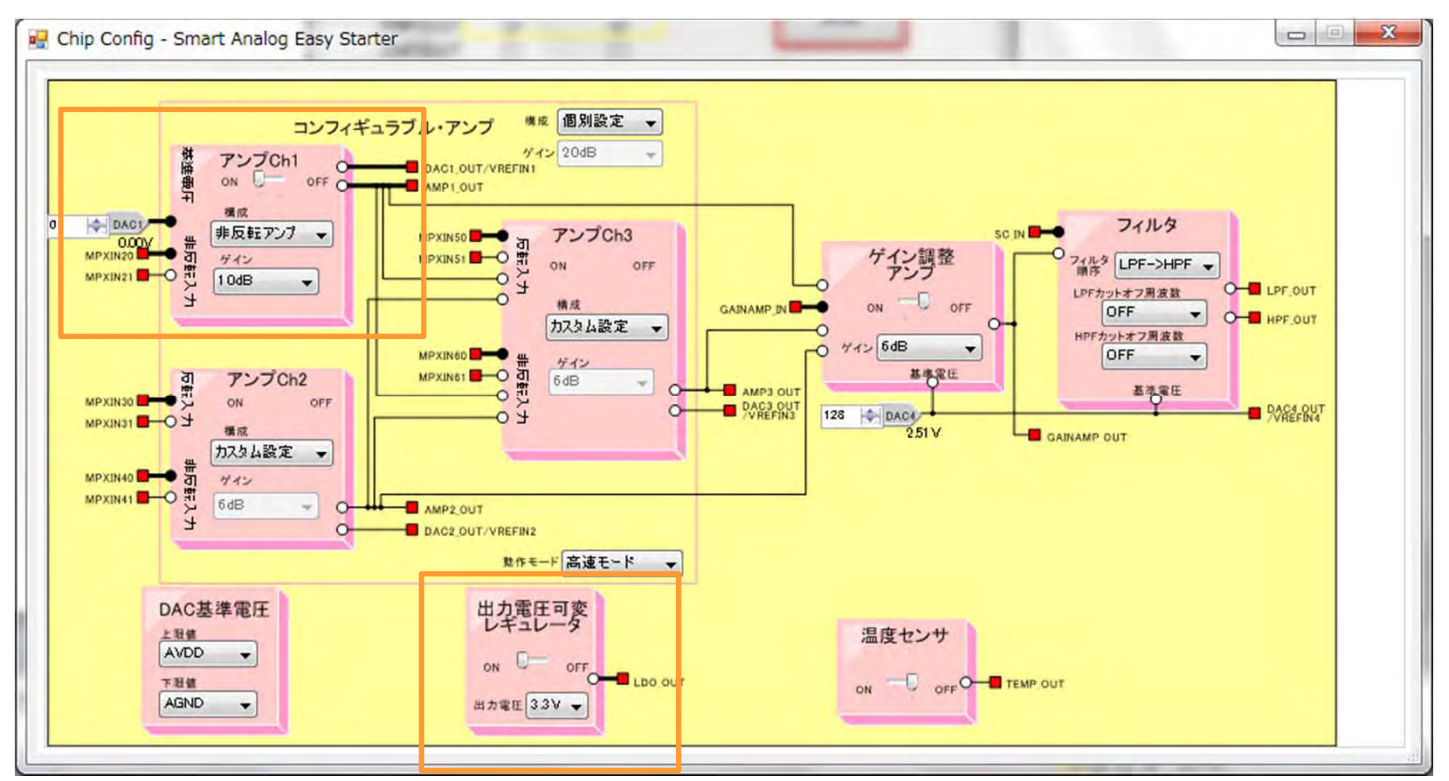

 残りのブロックは、機能をOFFすることで、そのブロックで 消費する電力を抑えることができます。

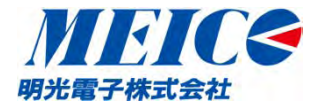

 Chip Config画面設定はそのままにしてMain Windowに 戻り、「グラフ」をクリックしてください。

| A/D変換制御                      | Smart Analog                   |
|------------------------------|--------------------------------|
| A/D変換許可 グラフ表示<br>AMP1OUT V V | 設定                             |
| AMP2OUT                      | レジスター覧                         |
|                              | レジスタセット保存                      |
| TEMPOUT<br>全て設定<br>全て効ア      | A/D変換結果<br>表<br>グラフ            |
| 変換周期(ms) 100 🚖               | CPU低消費電力制御                     |
| 変換回数 0 🚖                     | 間欠動作用クロック選択<br>高速オンチップ・オシレータ → |
| ∢ └── →<br>Run               |                                |

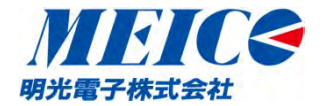

- Graph Windowが下のように開きます。
- このウィンドウは、A/D変換値をグラフとして描画するウィンドウです。グラフに表示する値の上限・下限の設定、プロット数の設定が可能です。また、ウィンドウサイズは可変です。

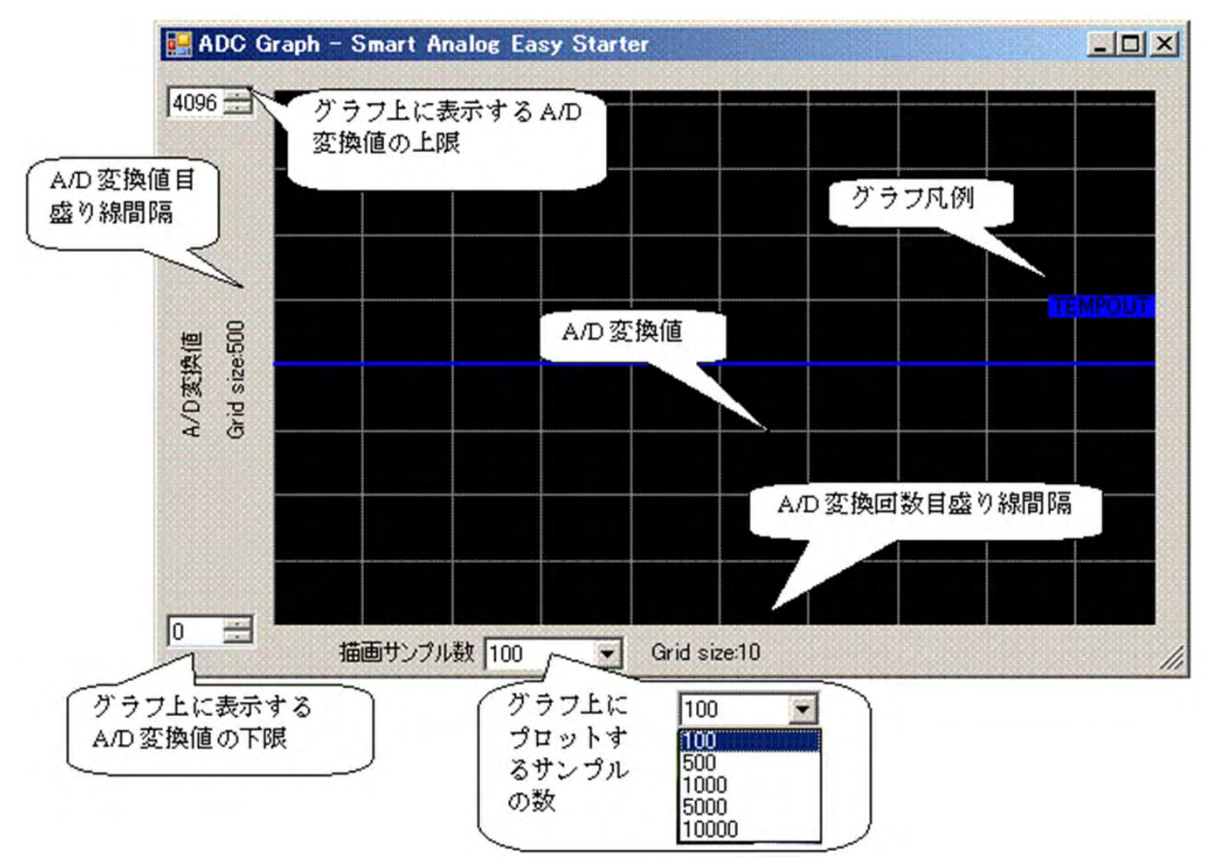

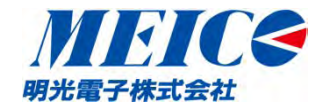

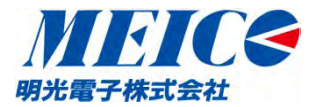

• Main Windowに戻り、「Run」をクリックしてください。

| A/D変換制御          | Smart Analog    |
|------------------|-----------------|
| A/D変換許可 グラフ表示    | 設定              |
| AMPIOUT V V      |                 |
| AMP3OUT          | レジスター覧          |
| GainAMPOUT       |                 |
|                  | レジスタセット         |
| TEMPOUT          |                 |
| 全て設定             | A/D変換結果         |
|                  | 表               |
| (±C907)          | グラフ             |
| · 动物 田田田(        | CPU低消費電力制御      |
| XIAJAJAA(ms) 100 | CPU間欠動作         |
| * F              | 間欠動作用クロック選択     |
| 変換回数 0 🚖         | 高速オンチップ・オシレータ 🗸 |
| <                |                 |
|                  |                 |

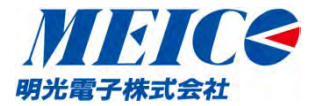

 Graph WindowにAMP1OUTの波形が下記のよう に現れます。

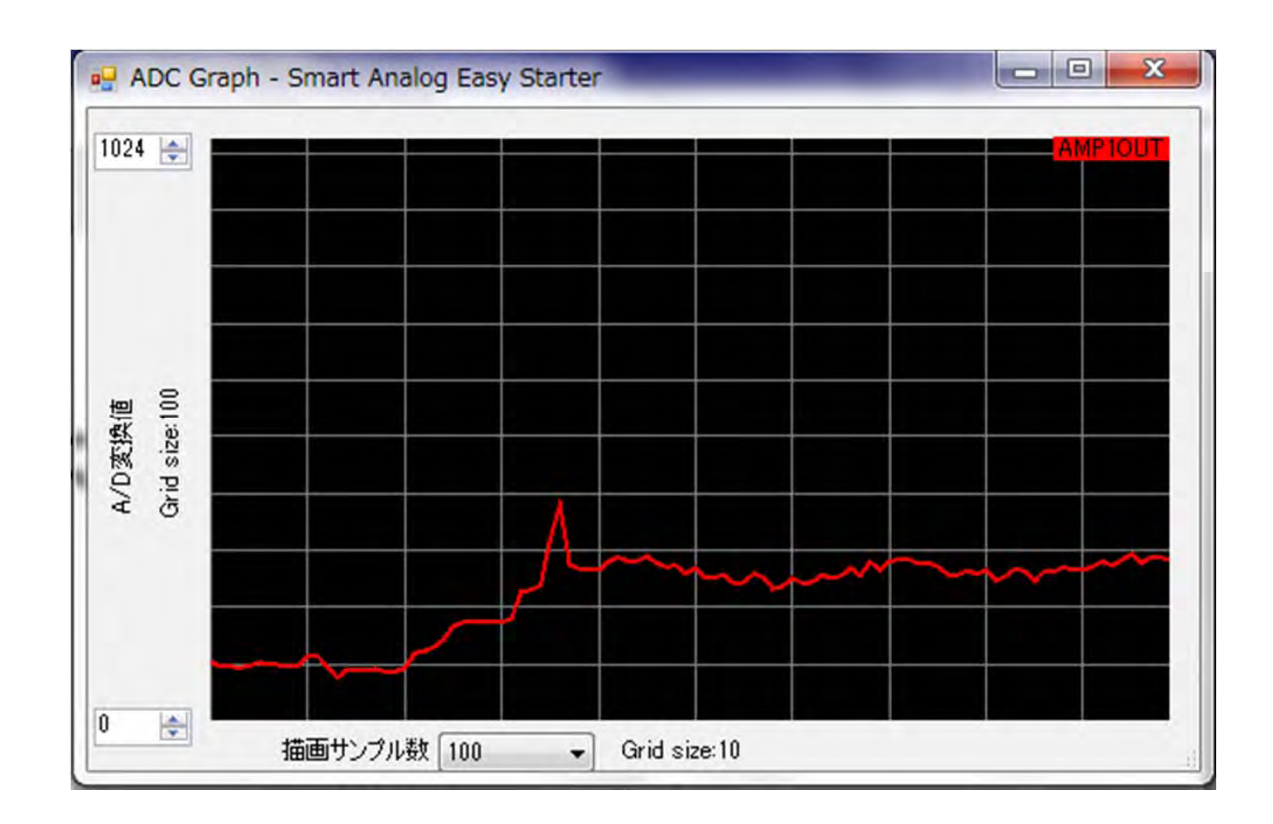

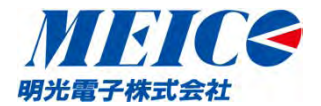

 Smart Analog Stickボードには、下記の位置に、 フォトトランジスタが実装されています。

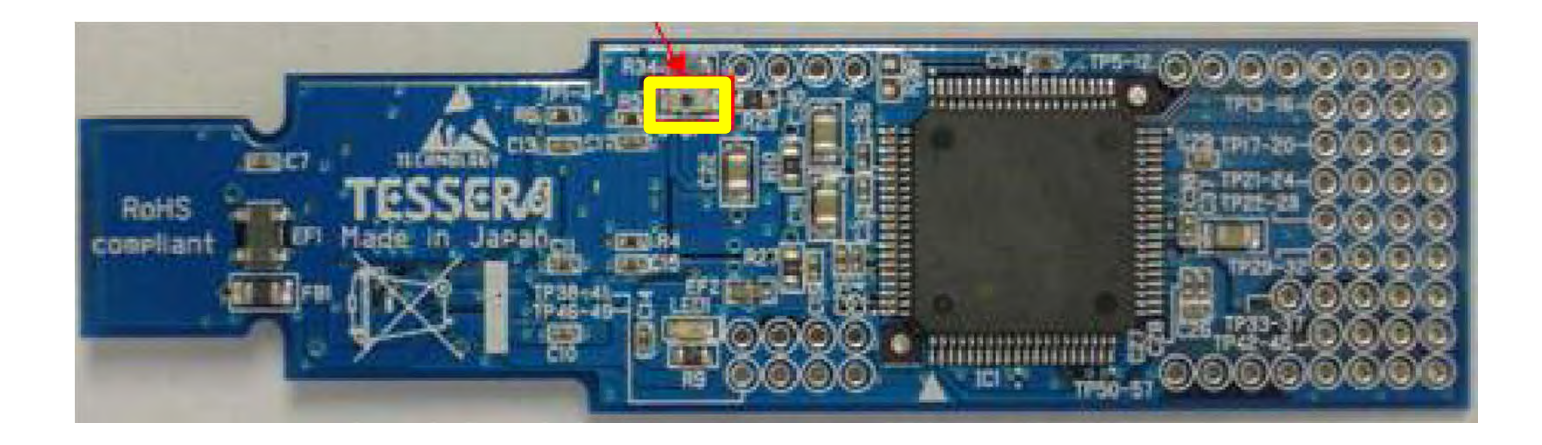

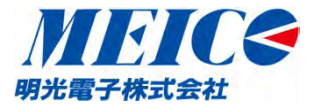

フォトトランジスタに光を当てたときと、遮ったときで、
 AD変換の波形に変化があることを確認してください。

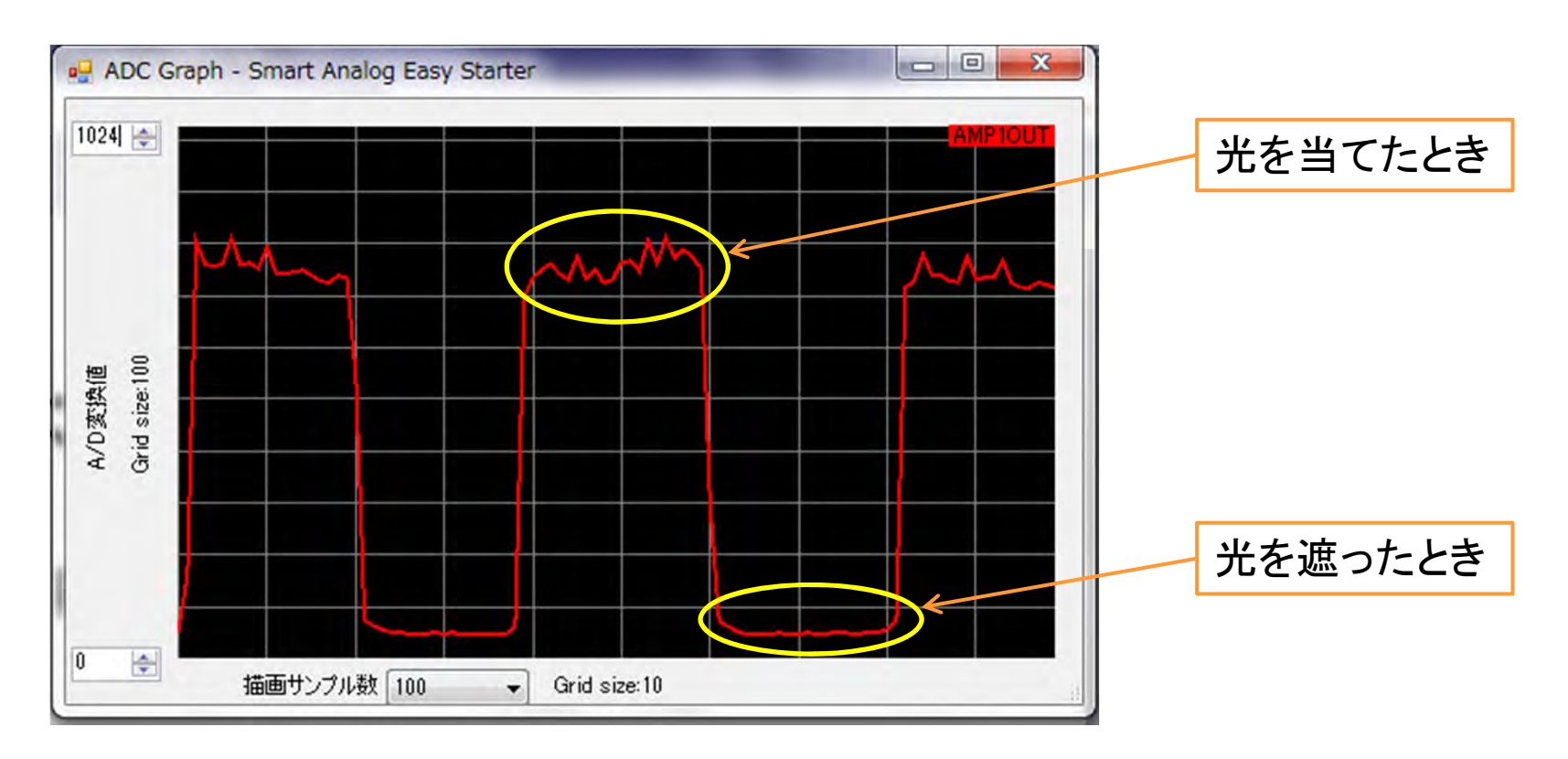

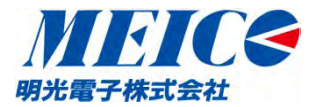

Main Windowに戻り、「Stop」をクリックして一旦、AD変換を停止してください。

| A/D変換制御           | Smart Analog    |
|-------------------|-----------------|
|                   | 設定              |
| AMP2OUT           |                 |
| AMP3OUT           | レジスター覧          |
| GainAMPOUT        |                 |
|                   | レジスタセット         |
|                   | 1#17            |
|                   | A/D変換結果         |
| ( ± Cat ZE        | 表               |
| 全てクリア             |                 |
|                   |                 |
| 亦(角目期(ma) 100 (*) | CPU低消費電力制御      |
| \$17(10) [100 ]   | CPU間欠動作         |
| •                 | 間欠動作用クロック選択     |
| 変換回数 0 🔄          | 高速オンチップ・オシレータ 🗸 |
| · ·               |                 |
|                   |                 |

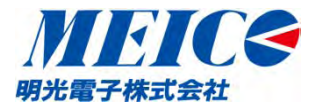

• Main Window の「表」をクリックしてください。

| 🖳 Main Window - Smart Analog Easy S                                                                                                    | Starter                                      | 🖳 ADC Data List - Smart Analog Easy Starter           |         |
|----------------------------------------------------------------------------------------------------|----------------------------------------------|-------------------------------------------------------|---------|
| A/D変換制御<br>A/D変換許可 グラフ表示                                                                                                    | Smart Analog                                 | ファ <del>イル(F) 編集(E) 表示(V)</del>                       |         |
| AMP1OUT V V<br>AMP2OUT AMP3OUT AMP3OUT AMP3OUT AMP3OUT AMP3OUT AMP3OUT AMP3OUT AMP3OUT AMP3OUT AMP3OUT AMP3OUT AMP3OUT AMP3OUT AMp3OUT AMp3OUT AM | 設定<br>レジスター覧<br>レジスタセット<br>保存                | Coun AMP1OUT AMP2OUT AMP3OUT LPFOUT HPFOUT GainAMPOUT | TEMPOUT |
| TEMPOUT<br>全て設定<br>全て効ア                                                                                                    | A/D変換結果<br>表<br>グラフ                          |                                                       |         |
| 変換周期(ms) 100 🚖<br>< 🖃 ト<br>変換回数 0 🚖                                                                                                    | CPU低消費電力制御 CPU間欠動作 間欠動作用クロック選択 高速オンチップ・オシレータ |                                                       |         |
| Run                                                                                                    | 閉じる                                          |                                                       |         |

- 各AD変換部の信号名がラベルに現れます。
- 再度Main Window の「Run」をクリックしてください。

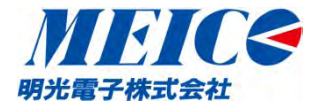

• Main Window の「表」をクリックしてください。

| ファ    | イル(F) 新 | 騙集(E) 表 | 示(V)    |        |        |            |         |
|-------|---------|---------|---------|--------|--------|------------|---------|
| Count | AMP1OUT | AMP2OUT | AMP3OUT | LPFOUT | HPFOUT | GainAMPOUT | TEMPOUT |
| 1     | 96      |         |         |        |        |            |         |
| 2     | 100     |         |         |        |        |            |         |
| 3     | 100     |         |         |        |        |            |         |
| 4     | 100     |         |         |        |        |            |         |
| 5     | 100     |         |         |        |        |            |         |
| 6     | 96      |         |         |        |        |            |         |
| 7     | 96      |         |         |        |        |            |         |
| 8     | 90      |         |         |        |        |            |         |
| a     | 80      |         |         |        |        |            |         |

- 信号に対応するAD変換値が、表に表示されます。
- これらのデータは、File → 名前をつけて保存 でCSV 形式のファイルとして保存できるので、あとで、Excelな どで読み出してデータとして活用できます。

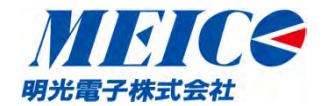

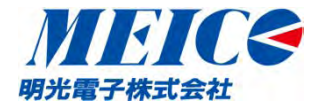

AD変換中(Main Window で「Run」を実行した状態)に、
 アンプch1のゲインを 10dB → 16dB に変更します。

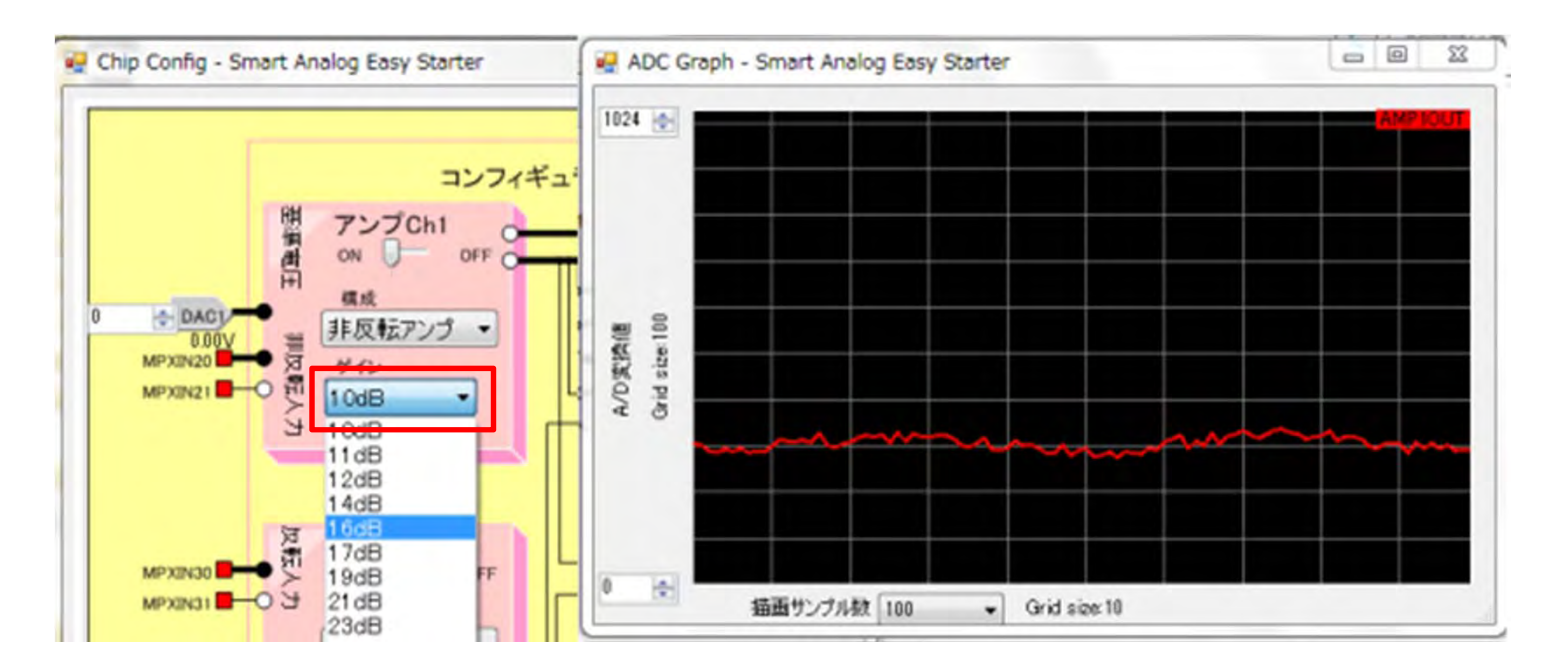

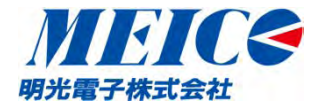

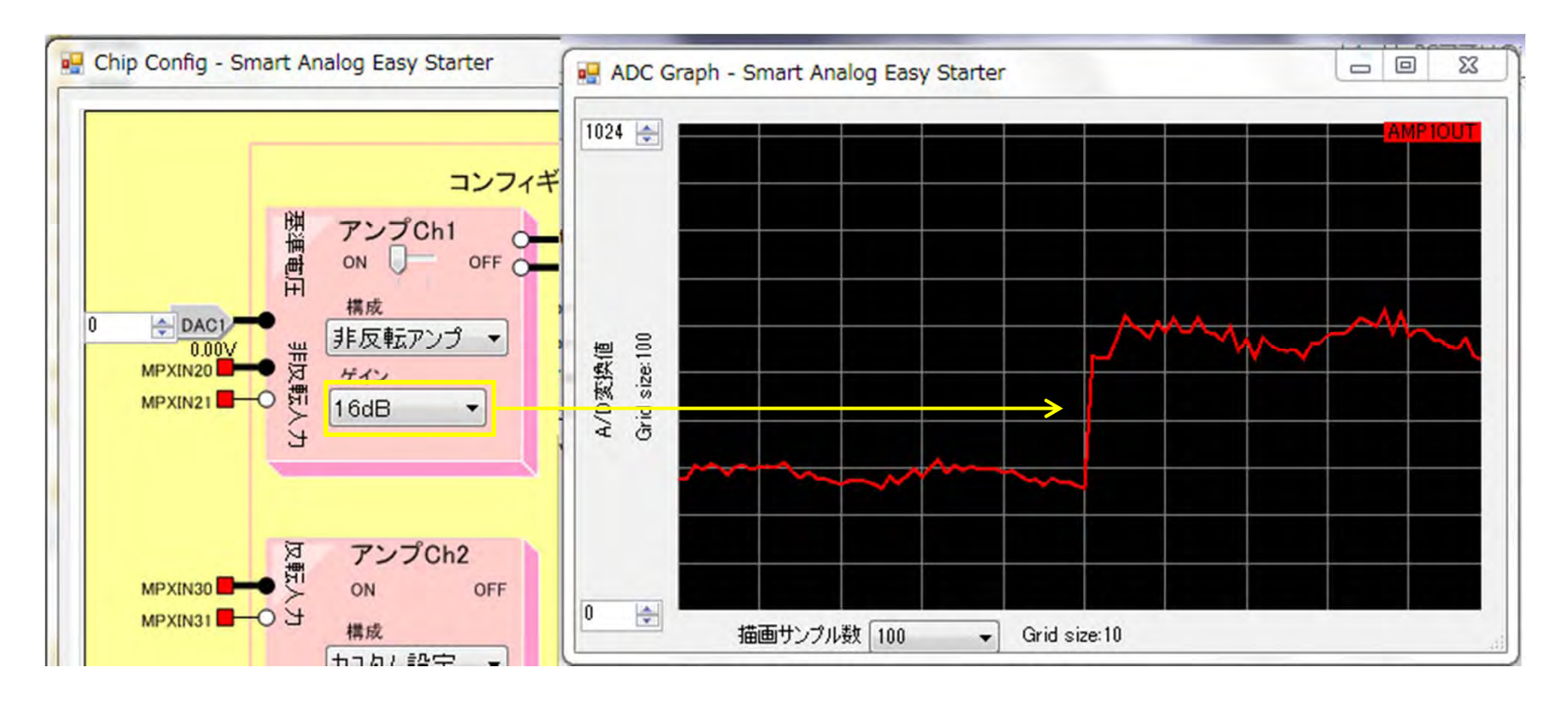

• 6dB分(約2倍) AD変換値がupします。

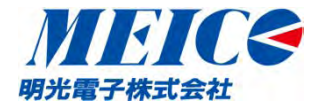

 ChipConfig画面のアンプch1をクリックして、 AMP1 Config 画面 を表示させます。

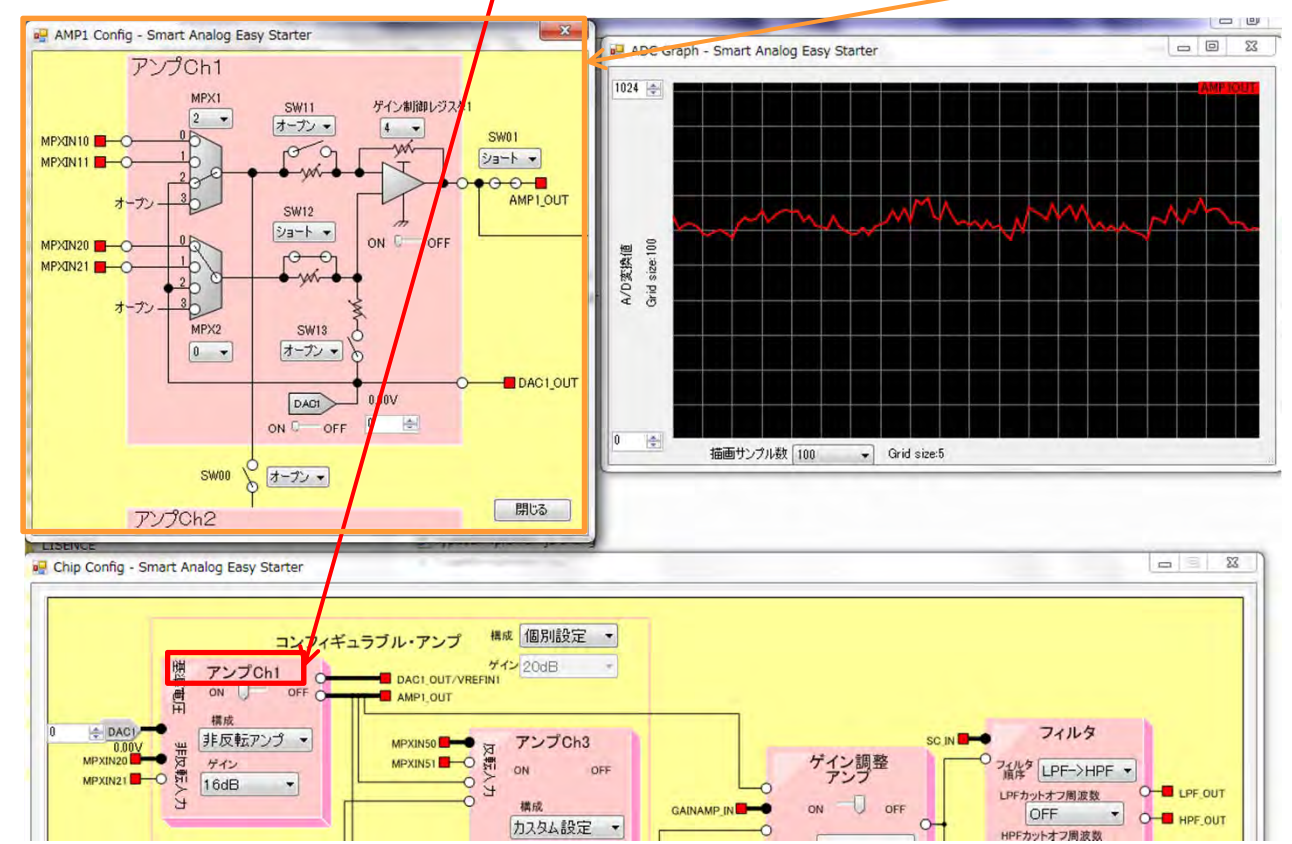

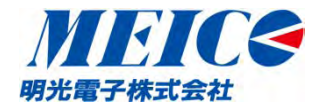

 DAC1の値をクリックして変えて(0,1,2,3,4)、アンプch1のオフセット を変化させ、 AD変換値が変化することを確認します。

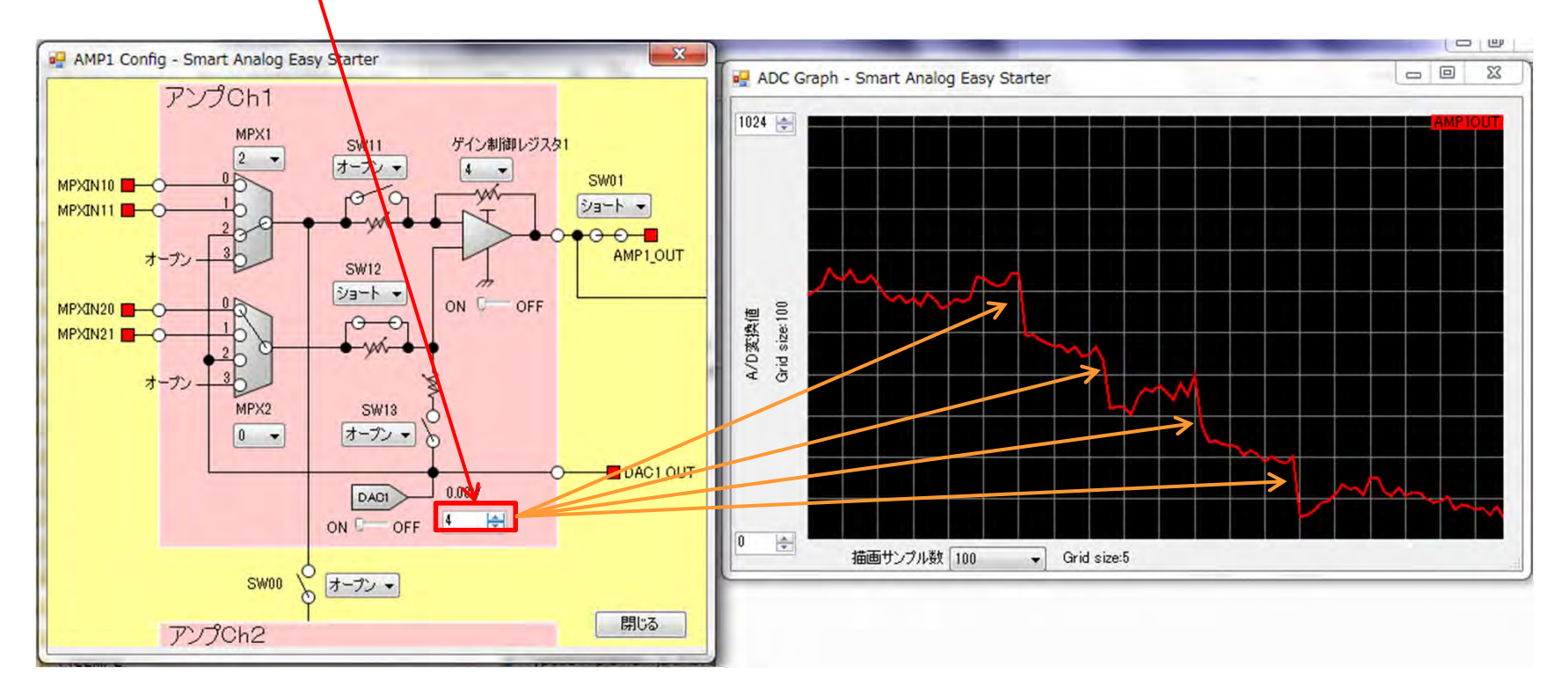

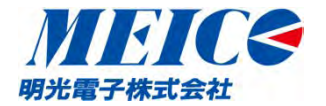

- このように、アンプのゲインやオフセットをソフトウェ アでダイナミックに変化させることによって動作点を 変更できます。
- センサ感度のゼロ点調整
- センサ検出値のレンジ切り替え
   等をプログラムで行うことが可能になります。

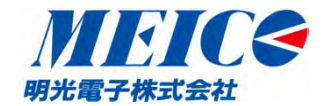

### 6. その他、できること

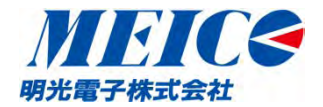

#### 6. その他、できること

① 外部電源との接続

USBからではなく、外部から+5Vの電源を供給することができます。 (詳細は テセラテクノロジーズ社製の「RL78/G1E Stickスターターキットのユーザーズマニュアル 24 頁をご参照ください)

② 他センサとの接続

内部アナログ回路の入力に、マルチプレクサを介して接続できるランドが引き出してありますので、 外部センサやアナログ回路を接続して評価することができます。 (詳細は テセラテクノロジーズ社製の「RL78/G1E Stickスターターキットのユーザーズマニュアル 26 頁~ご参照ください)

③ E1エミュレータの接続

ボード上に設けています拡張端子から布線することで外部電源、E1エミュレータ、センサと接続することが出来ます。

(詳細は テセラテクノロジーズ社製の「RL78/G1E Stickスターターキットのユーザーズマニュアル 25 頁をご参照ください)

※ご注意 本ボードに実装してあるRL78/G1Eには、あらかじめF/Wが書き込んであります。F/Wを上 書きしてしまい別のデータを上書きしてしまうと、PCに波形を表示させる評価ができなくなります。出 荷時のF/Wに戻したい場合には、ルネサスのサイト(6頁に記載)からHEXファイル (RL78 G1E USB Stick umbrella demo project.hex)をダウンロードして書き込んでください。

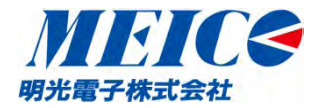

#### 以上で、終了です。

この他にも、本スタータキットに搭載している Smart Analog IC には、ゲイン調整アンプ、 LPF, HPF 等のブロックがあり、公開されている 回路図やマニュアルを元に、接続をかえたり、 パラメータを変更することによって、いろいろな条件を 試すことができるようになっています。

本スタータキットに関するその他の仕様や説明に関しては、 GUIソフトのオンラインヘルプや、 テセラテクノロジーズ社の「RL78/G1E Stickスターターキットのユーザーズマニュ アル」を ご参照ください。